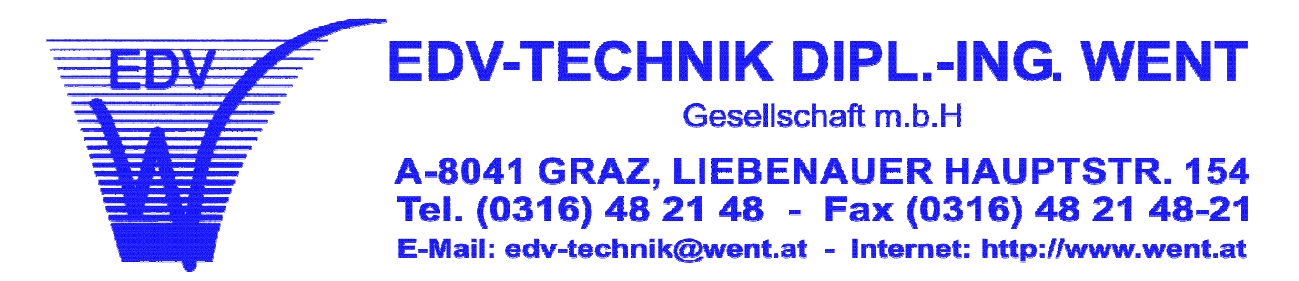

# Anleitung für die Installation Ihres Clientzertifikates

Für den Betrieb des WebERV wird **pro Z-Code** ein geeignetes digitales Zertifikat benötigt. Dieses Zertifikat ist kostenpflichtig (derzeit 14,50 EUR pro Jahr) und wird von der "A-Trust Gesellschaft für Sicherheitssysteme im elektronischen Datenverkehr GmbH" ausgestellt. Die Bestellseite im Internet lautet: <u>http://www.a-trust.at/html/produkte/a-sign-light/order.asp</u>

## 1. Installation des ZERTIFIKATES

Installieren Sie das Zertifikat von A-Trust auf Ihrem PC wie nachfolgend beschrieben:

| Name 🔺                   | Größe Typ Geändert am                                                                                         |       |
|--------------------------|----------------------------------------------------------------------------------------------------|-------|
| 🚳 a-trust-zertifikat.p12 | 5 KB Privater Informatio 26.09.2007 15:12                                                                     |       |
|                          | Führen Sie mit einem <b>Doppelklick auf das Zertifikat</b> den des Zertifikatsimport-Assistenten aus. (Abb 2) | Start |
|                          | (A                                                                                                    | bb 1) |

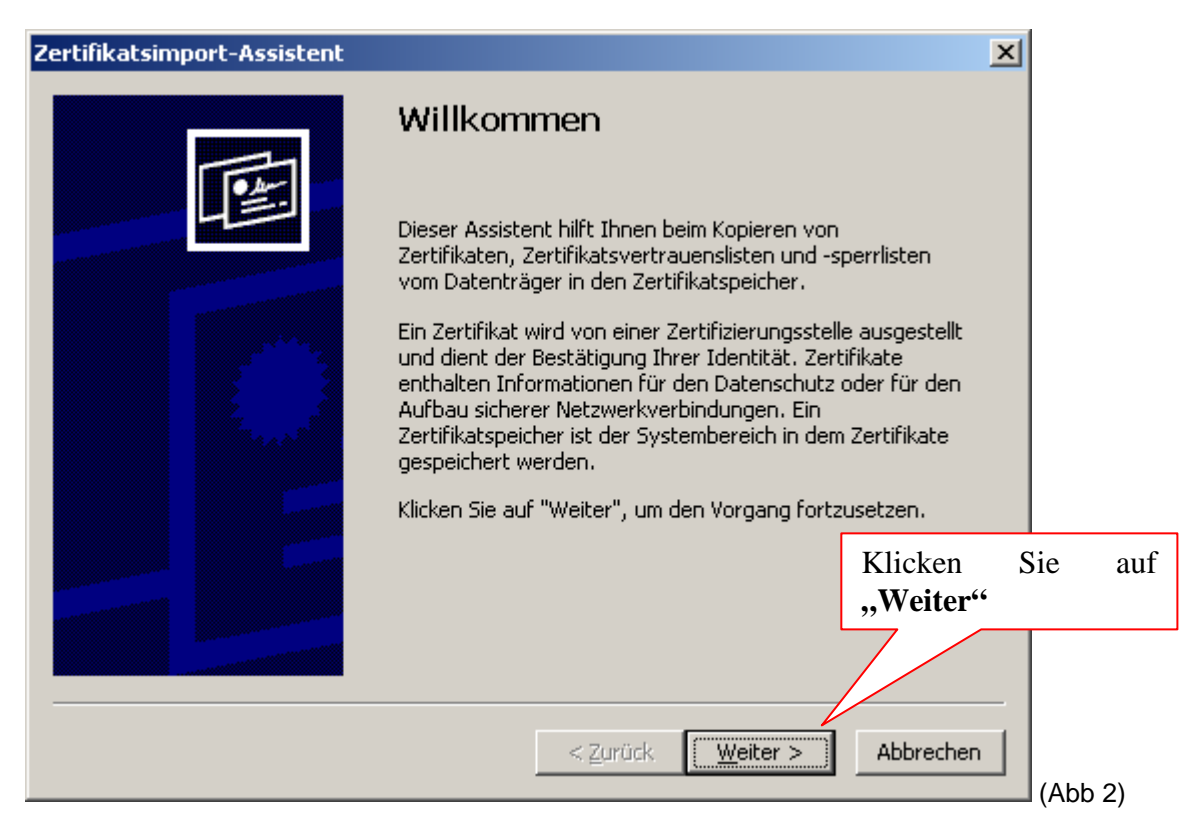

| <b>tifikatsimport-Assistent</b><br>Importdateiname<br>Geben Sie die zu importierende Datei an.                                                                        | Suchen Sie mit dem<br>Button<br>"Durchsuchen" das<br>Zertifikat und Drücken<br>Sie im Anschluss den<br>Button "Weiter"                                      |
|----------------------------------------------------------------------------------------------------|----------------------------------------------------------------------------------------------------|
| Datei <u>n</u> ame:<br>C:\a-trust-zertifikat.p12                                                                                                    | Durchsachen                                                                                                    |
| Hinweis: Es können mehrere Zertifikate in einer einzigen Datei in folge<br>gespeichert werden:<br>Privater Informationsaustausch - PKCS #12 (.PFX,.P12)               | enden Formaten                                                                                                    |
| Syntaxstandard kryptografischer Meldungen - "PKCS #7"-Zertifika<br>Microsoft Serieller Zertifikatspeicher (.SST)                                                      | ate (.P7B)                                                                                                    |
| < Zurück Weiter                                                                                                    | r > Abbrechen (Abb 3)                                                                                                    |
| Zertifikatspeicher<br>Zertifikatspeicher sind Systembereiche, in denen Zertifikate gespe<br>Windows kann automatisch eigen                                            | Wählen Sie den Menüpunkt<br>"Zertifikatspeicher automatisch<br>auswählen (auf dem Zertifikat<br>basierend)" und klicken im<br>Anschluss den Button "Weiter" |
| Pfad für die Zertifikate<br>Zertifikatspeicher automatisch auswählen (auf dem Zertifikatt)<br>Alle Zertifikate in folgendem Speicher speichern<br>Zertifikatspeicher: | yp basierend)                                                                                                    |
|                                                                                                    | Durchsuchen                                                                                                    |
|                                                                                                    |                                                                                                    |

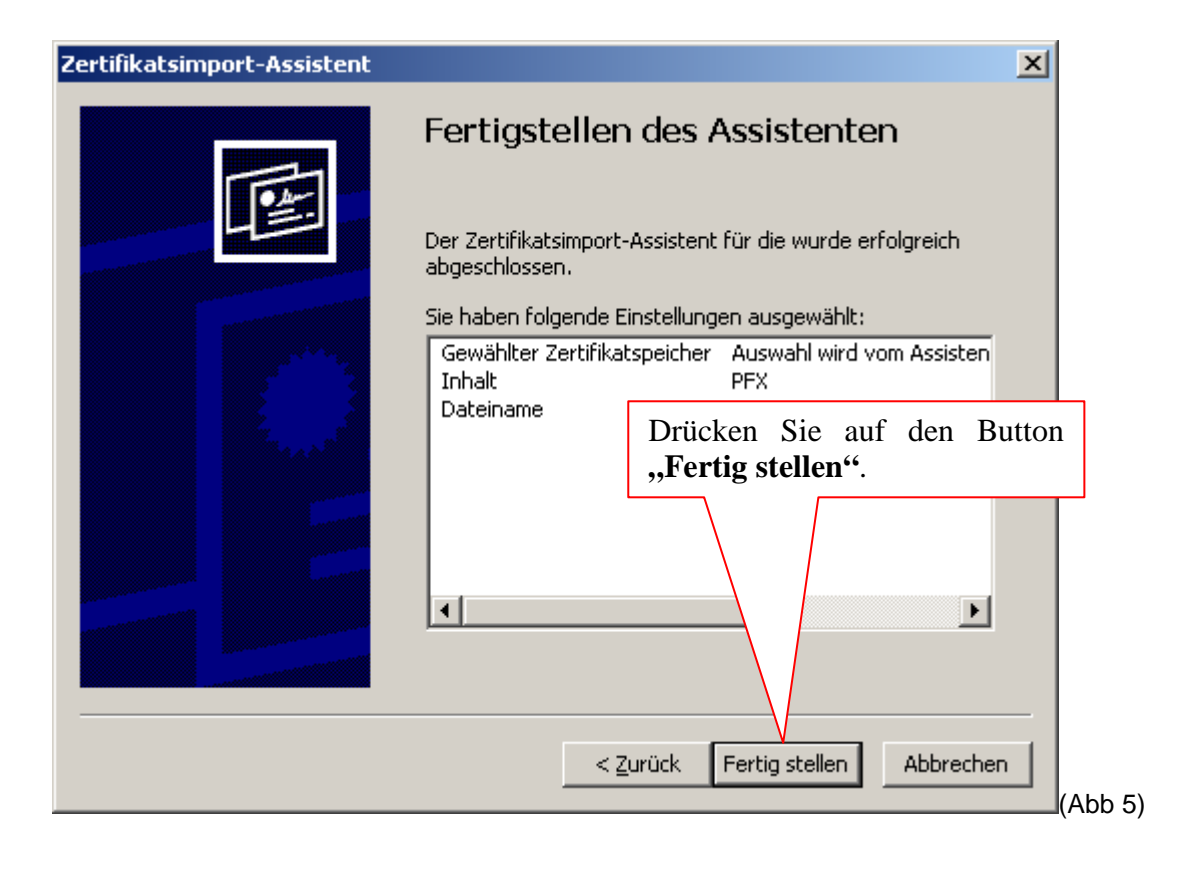

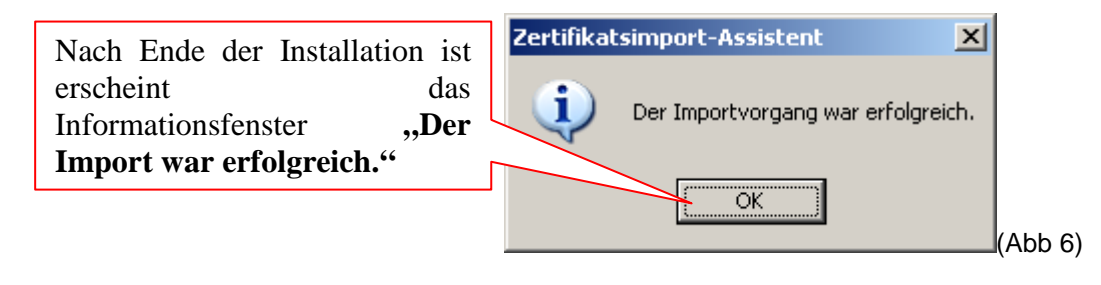

### 2. EINTRAG des ERV-ZERTIFIKATES auf www.bundesdienste.at

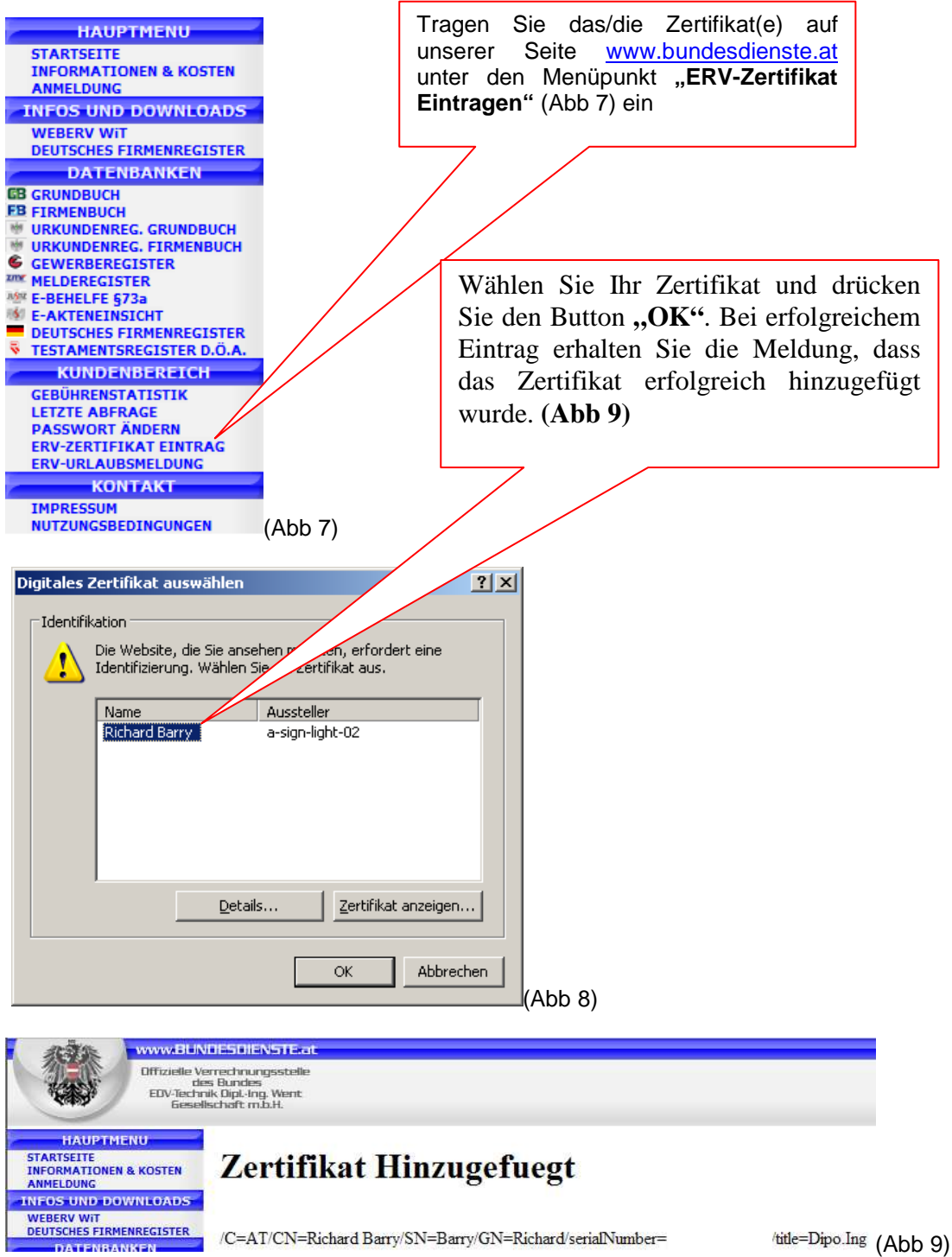

# 3. Einrichten des/der Zertifikate(s) im WebERV-WT-Client

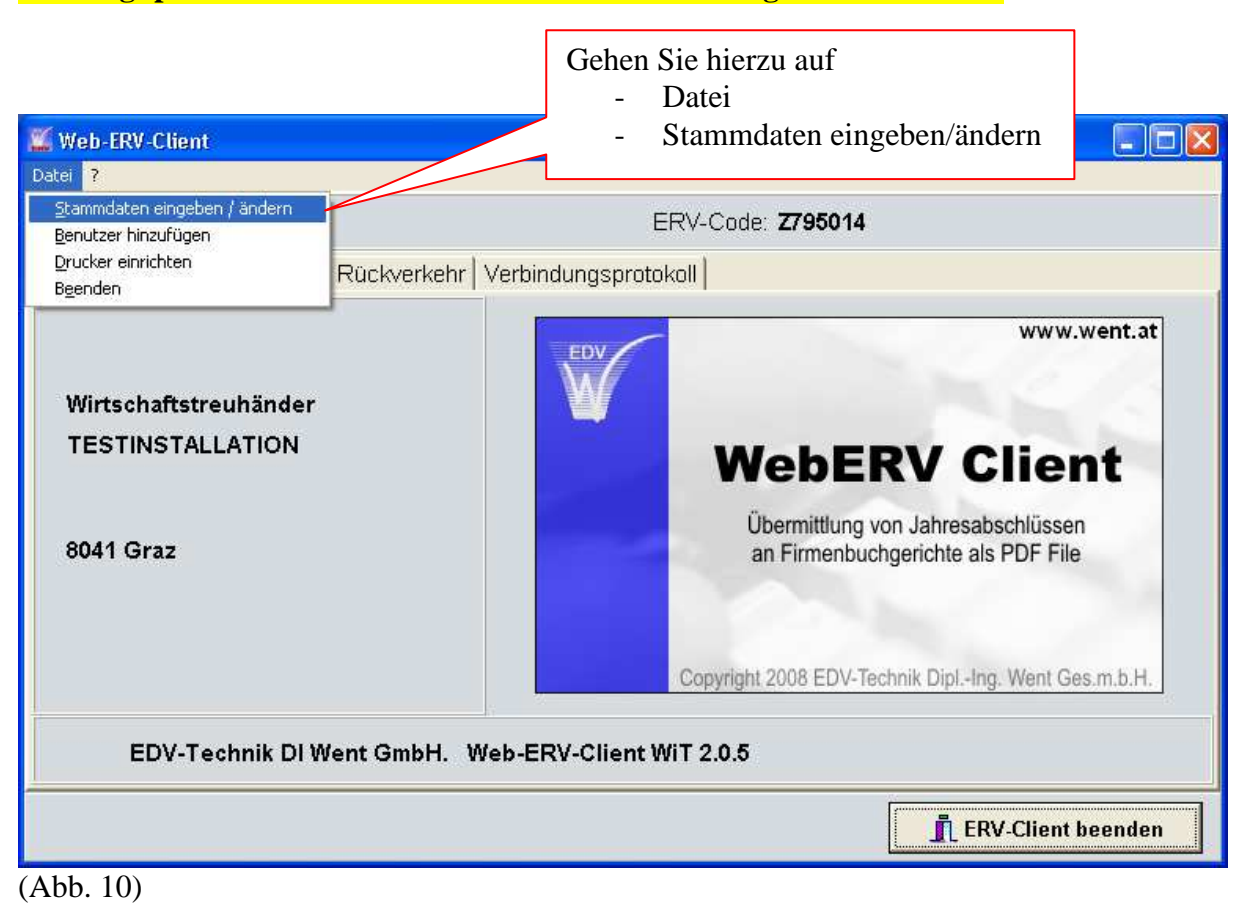

#### Achtung: pro Benutzer/Z-Code muss ein Zertifikat eingerichtet werden!

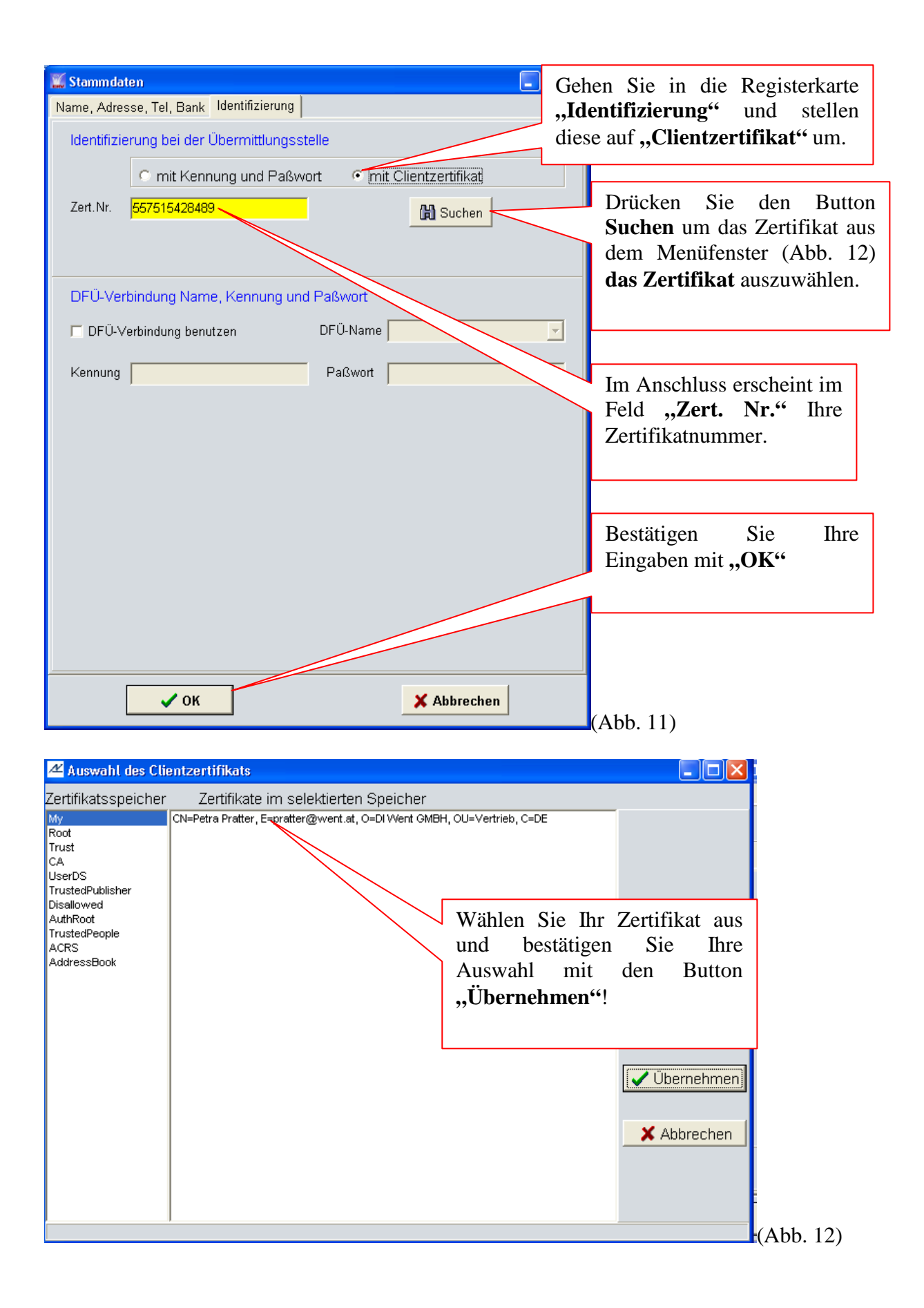